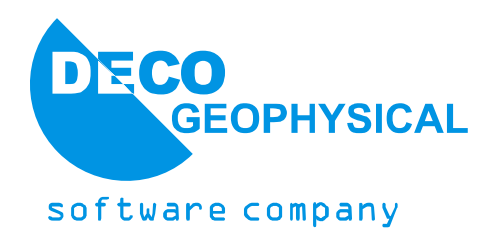

# Обработка данных МПВ в программе RadExPro при помощи модуля Easy Refraction – практическое руководство

(Редакция 01.12.2011 г.)

ООО «Деко-геофизика СК» Научный парк МГУ Ленинские горы 1-77 119992 Москва, Россия

Тел./Факс: (+7 495) 930 94 14 E-mail: <u>support@radexpro.ru</u> Интернет: <u>www.radexpro.ru</u>

# Содержание

| Введение                                                       | 3  |
|----------------------------------------------------------------|----|
| Создание проекта                                               | 3  |
| Загрузка данных и присвоение геометрии                         | 6  |
| Корреляция первых вступлений                                   | 13 |
| Работа с модулем Easy Refraction                               | 16 |
| Выделение фрагментов годографов, относящихся к различным слоям | 19 |
| Обращение годографов в автоматическом режиме                   | 20 |
| Обращение годографов в ручном режиме                           | 21 |
| Экспорт полученных результатов                                 | 24 |

#### Введение

Руководство предназначено для начинающих обрабатывать данные сейсморазведки методом преломленных волн (МПВ) в программе RadExPro при помощи модуля Easy Refraction. Последовательно рассматриваются все этапы обработки: загрузка данных, присвоение геометрии, корреляция первых вступлений, выделение сегментов годографов, соответствующих различным слоям и, собственно, обращение годографов и получение слоистой скоростной модели среды.

Предполагается, что читатель знаком с теоретическими основами МПВ и метода t0.

Исходные данные для работы и проект, который должен получиться в результате, можно скачать с нашего сайта <u>http://www.radexpro.ru/downloads/tutorials</u>

#### Создание проекта

Проект — это совокупность исходных данных, промежуточных и окончательных результатов обработки, потоков обработки, организованных в единую базу данных, используемую пакетом обработки сейсмических данных RadExPro. Проекты хранятся в отдельных папках на диске, папка для проекта создается автоматически при создании проекта. Проект можно переносить с компьютера на компьютер простым копированием папки (при условии, что все используемые данные хранятся внутри этой папки).

Запустите менеджер проектов. Для этого выберите в меню Windows Пуск пункт RadExPro Advanced 2011.4.

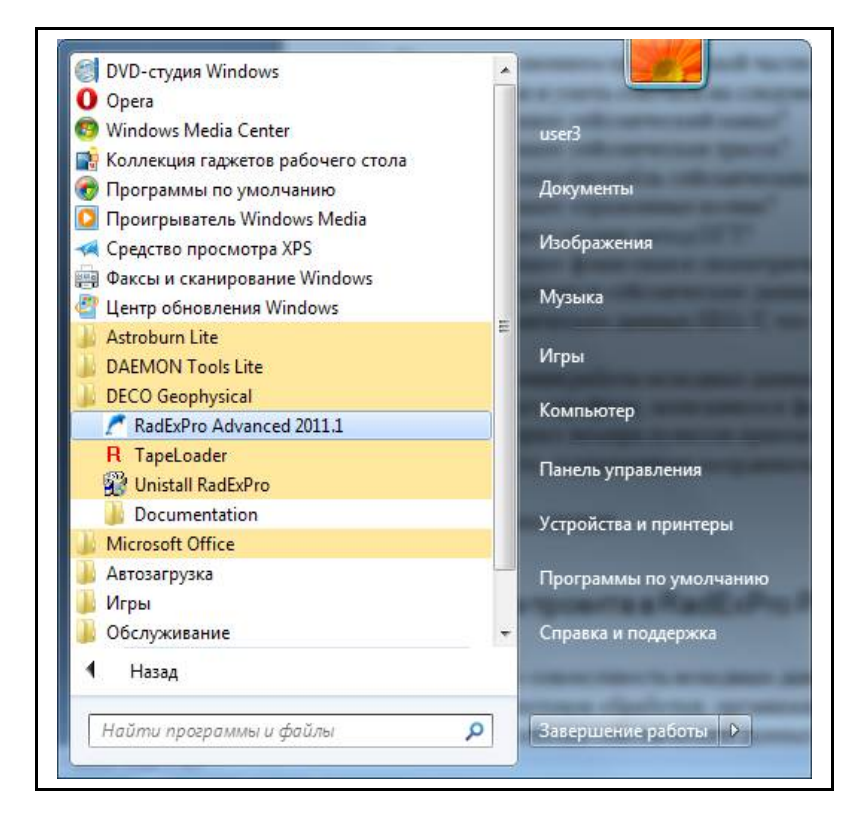

При запуске менеджера проектов открывается диалоговое окно, содержащее список зарегистрированных проектов.

| egistered projects | New project      |
|--------------------|------------------|
|                    | Select project   |
|                    | Remove from list |
|                    | Save list        |
| oject directoru:   | Load list        |

Кликните на кнопку New Project и выберите родительский каталог на диске, в котором будет создан подкаталог с проектом. После этого, в появившемся окне, введите имя проекта.

| Create subfolder   | <ul> <li>Mu Projecti</li> </ul> |  |
|--------------------|---------------------------------|--|
| 🔽 Create subfolder | , luit loleed                   |  |
|                    | Create subfolder                |  |
|                    |                                 |  |

Убедитесь в том, что опция Create subfolder выбрана. Кликните кнопку ОК. В выбранном каталоге появится подкаталог с именем проекта. Также проект появится в списке доступных (зарегистрированных) проектов.

| Registered projects<br>My Project | New project      |
|-----------------------------------|------------------|
|                                   | Select project   |
|                                   | Remove from list |
|                                   | Save list        |
| roject directory:                 | Load list        |

Выберите его и кликните ОК.

Появится главное окно программы RadExPro, содержащее дерево проектов.

Перед тем как начинать работать с проектом, мы рекомендуем внутри папки проекта создать каталог data и скопировать в него все данные. Хотя этот шаг и не является обязательным (можно читать данные, расположенные вне проекта), хранение данных внутри каталога проекта

позволяет программе использовать относительные пути до файлов с данными вместо абсолютных. Это облегчает перенос проектов с компьютера на компьютер.

| Help Option | s <u>D</u> atabase Tools | E <u>x</u> it | (      |
|-------------|--------------------------|---------------|--------|
|             |                          |               |        |
|             |                          |               |        |
|             |                          |               |        |
|             |                          |               | RENAME |
|             |                          |               | TRASH  |

База данных RadExPro имеет 3 структурных уровня. Верхний уровень отвечает площади, на которой проводились работы, средний – профилю, нижний – потоку обработки. Кликните правой кнопкой мыши на желтом кружке, выберите опцию Create new area и введите название площади, на которой проводились работы.

| lelp | Options | Database | Tools | Exit |
|------|---------|----------|-------|------|
| 2    | Create  | new area |       |      |
|      |         |          |       | -    |
|      |         |          |       |      |
|      |         |          |       |      |

На следующем рисунке показано окно, в котором необходимо ввести название площади:

|         |          |        | - |
|---------|----------|--------|---|
| My Area | <b>a</b> |        |   |
|         |          |        |   |
|         | ок       | Cancel |   |

Аналогично, кликнув правой кнопкой мыши на желтом прямоугольнике с названием площади, выберите пункт Create line и создайте новый профиль.

| elp    | Options | Database Tools | Exit |
|--------|---------|----------------|------|
| 7-     |         | <u>.</u>       |      |
| $\sim$ | -       | View map       |      |
|        | U       | Create line    |      |
|        |         | Rename         |      |
|        |         | Delete         |      |

Имя профиля вводится аналогично.

| Line 1 |    |        |  |
|--------|----|--------|--|
|        |    |        |  |
|        | пк | Cancel |  |

База данных позволяет в рамках одного проекта хранить несколько площадей, в каждой из площадей – несколько профилей, каждый профиль обрабатывается в нескольких потоках.

### Загрузка данных и присвоение геометрии.

По аналогии с созданием площади и профиля, создайте поток обработки 010 – data load.

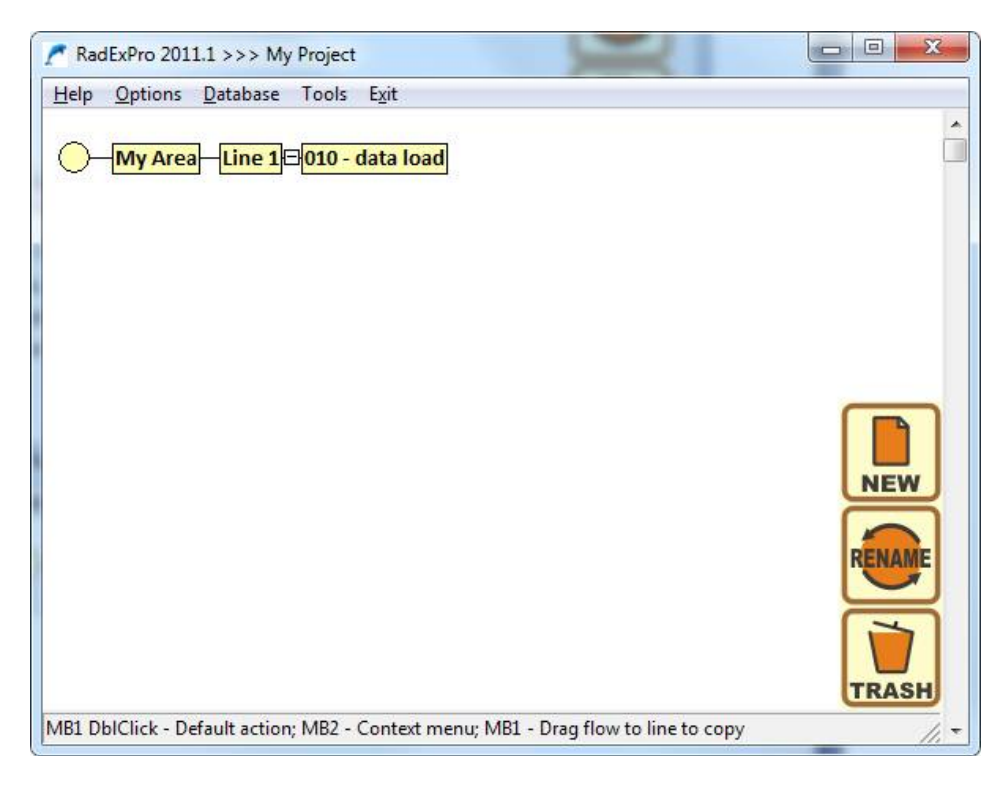

Перейдите в режим редактирования потоков, дважды кликнув левой кнопкой мыши по названию потока. В открывшемся окне редактора потоков сконструируем поток, состоящий из модулей SEG-Y Input и Trace Output.

При добавлении модуля SEG-Y Input задайте параметры чтения данных и убедитесь, что файлы идут в правильной последовательности, начиная с ПВ -24. Чтобы изменить положение любого из файлов в списке, воспользуйтесь стрелками вверх или вниз в правой части диалога импорта.

| SEG-Y Input         File(s)         ko\Desktop\Tutorial_refraction\Data\24_source.sgy         ko\Desktop\Tutorial_refraction\Data\11_source.sgy         ko\Desktop\Tutorial_refraction\Data\23_source.sgy         ko\Desktop\Tutorial_refraction\Data\35_source.sgy         ko\Desktop\Tutorial_refraction\Data\47_source.sgy         ko\Desktop\Tutorial_refraction\Data\47_source.sgy         ko\Desktop\Tutorial_refraction\Data\47_source.sgy         ko\Desktop\Tutorial_refraction\Data\47_source.sgy | Sample format       Sample interval       1         C I1 C I2 C I4 I R4       Number of traces       48         I IBM Floating Point       Trace length       512         I Use trace weighting factor       512         I Use trace weighting factor       512         I I Use trace weighting factor       512         I I I Use trace weighting factor       512         I I I I I I I I I I I I I I I I I I I |
|----------------------------------------------------------------------------------------------------|----------------------------------------------------------------------------------------------------|
| Add Delete Load list Save list                                                                                                    | RECNO,4I,,181/ SOURCE,4I,,185/ ILINE_NO,4I,,189/ XLINE                                                                                                    |
| OK                                                                                                    | Load remap Save remap                                                                                                    |

После модуля SEG-Y Input в поток добавим модуль Trace Output. Этот модуль сохранит прочитанные данные в базу данных, чтобы потом можно было присвоить им геометрию. Объект, который будет содержать эти данные назовите raw\_data и разместите его на втором уровне базы данных в профиль Line 1 (как показано на следующем рисунке).

| viects | Location                                              |
|--------|-------------------------------------------------------|
|        | ⊡- My area<br>⊡- <mark>Line 1</mark><br>010 data load |

Также, для контроля, после модуля Trace Output добавьте в поток модуль Screen Display.

Полученный поток должен выглядеть следующим образом:

| My Project/My Area/Line 1/010 - data load | WHEN AND AND AND                       | Auto Autor water Autor water     |                      |
|-------------------------------------------|----------------------------------------|----------------------------------|----------------------|
| Help Options Database Tools Fun Flowmode  | - F2i                                  |                                  |                      |
| SEG-Y Input <- [multiple]                 |                                        |                                  | Data I/O             |
| Trace Output -> line 1 - raw              | Trace Input                            | Data Input                       |                      |
| creen Display                             | Trace Output                           | Data Output                      |                      |
|                                           | VSP Data Modeling                      | 3D Data input                    |                      |
|                                           | JD Data Output                         | SLG-D Input                      |                      |
|                                           | Super Gather                           | 6551                             |                      |
|                                           | Lamb: Solid Layer - Solid modeling     | Load Text Trace                  |                      |
|                                           | JIOINC                                 | RAMAC/GPR                        |                      |
|                                           | SCS-3 Input                            | SEG-2 Input                      |                      |
|                                           | SFG-B Input                            | SFG-Y input                      |                      |
|                                           | SEG-Y Output                           | Text Output                      |                      |
|                                           | 2D Finite Difference Modeling          |                                  |                      |
|                                           |                                        |                                  | ——Stacking/Ensembles |
|                                           | Ensemble Stack                         | Asymptotic CCP Binning           |                      |
|                                           |                                        |                                  |                      |
|                                           | Deconvolution                          | Predictive Deconvolution         |                      |
|                                           | Custom Impulse Trace Transforms        | Surface-Consistent Deconvolution |                      |
|                                           | Nonstationary predictive deconvolution |                                  | 1 Sec. 6 577 (1116)  |
|                                           | DC Removal                             | Hilbert Transform                |                      |
|                                           | Resounde                               | Amplitude Correction             |                      |
|                                           | Bandpass Filtering                     | Butterworth Filtering            |                      |
|                                           | Trace Math Transforms                  | Zero Ottset DeMultiple           |                      |
|                                           | Wave field subtraction                 | VSP SDC                          |                      |
|                                           | And the second second second           | 2011 C                           | Interactive Tools    |
|                                           | VSP Display                            | Screen Display                   |                      |
|                                           | 3D View                                | 3D Screen Display                |                      |
|                                           | Velocity Editor                        | OC Analysis                      |                      |
|                                           | 3D GOZEC                               | Interactive Velocity Analysis    |                      |
|                                           | Platting*                              | Advanced VSP Disnaly             |                      |
|                                           | 1 I DELING                             | Hardineed bor bropany            | Migration            |
|                                           | VSD Minuting                           | T.K Minution                     | mgretton             |
|                                           | STOLTED                                | Stolt E-K Migration              |                      |
|                                           | Cupied Brotile VCB Migration           | 2D 2D VCD Migration              |                      |
|                                           | curved Projne v3/ Wigradon             | 20 50 V SF Wigrauon              | Trace Edition        |
|                                           | Trans Marth                            | X to to only the lines           | mate colong          |
|                                           | I use length                           | A merporation                    |                      |
|                                           | mace Length                            | Trace Ealang                     |                      |
|                                           |                                        |                                  | Data Linnancement    |

Для выполнения потока выберите пункт меню Run. В результате должно открыться окно Screen Display, отображающее вводимые данные, а сами данные будут прочитаны из файла на диске и записаны в базу данных. Окно Screen Display, которое должно появиться на экране, приведено ниже.

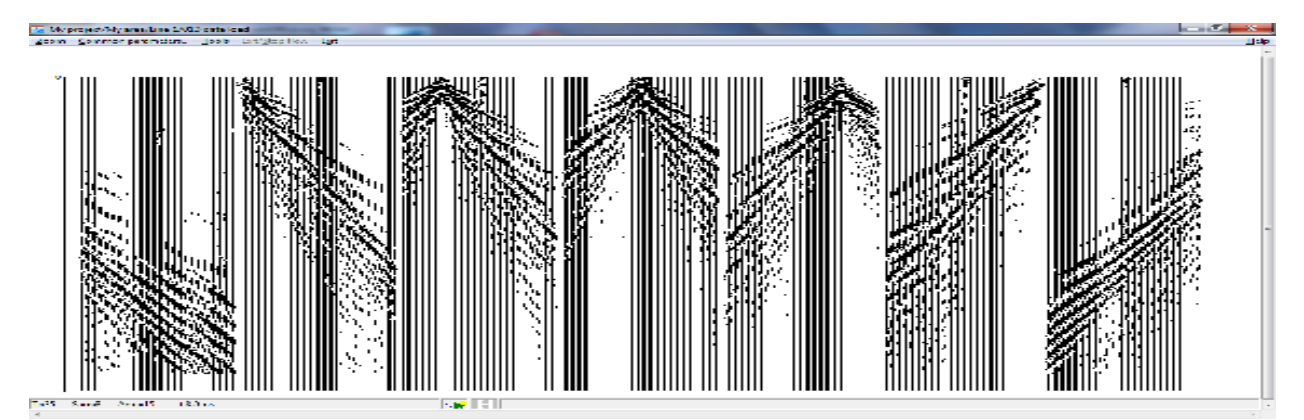

Далее необходимо присвоить геометрию сейсмическим данным: координаты источника (SOU\_X) и координаты приемника (REC\_X). Для этого воспользуемся модулем **Geometry Input.** 

Создайте новый поток 020 - **Geometry Input**, добавьте модуль **Trace Input**, выберите ранее созданный набор данных **raw\_data** как показано на картинке, и загрузите все данные в том порядке, как они идут в наборе данных, указав в поле Selection **Get all**. Нажмите ОК — модуль будет добавлен в поток.

Следующим шагом добавьте модуль **Near-Surface Geometry Input.** Данный модуль предназначен для присвоения геометрии данным, полученным различными методами, в том числе и МПВ.

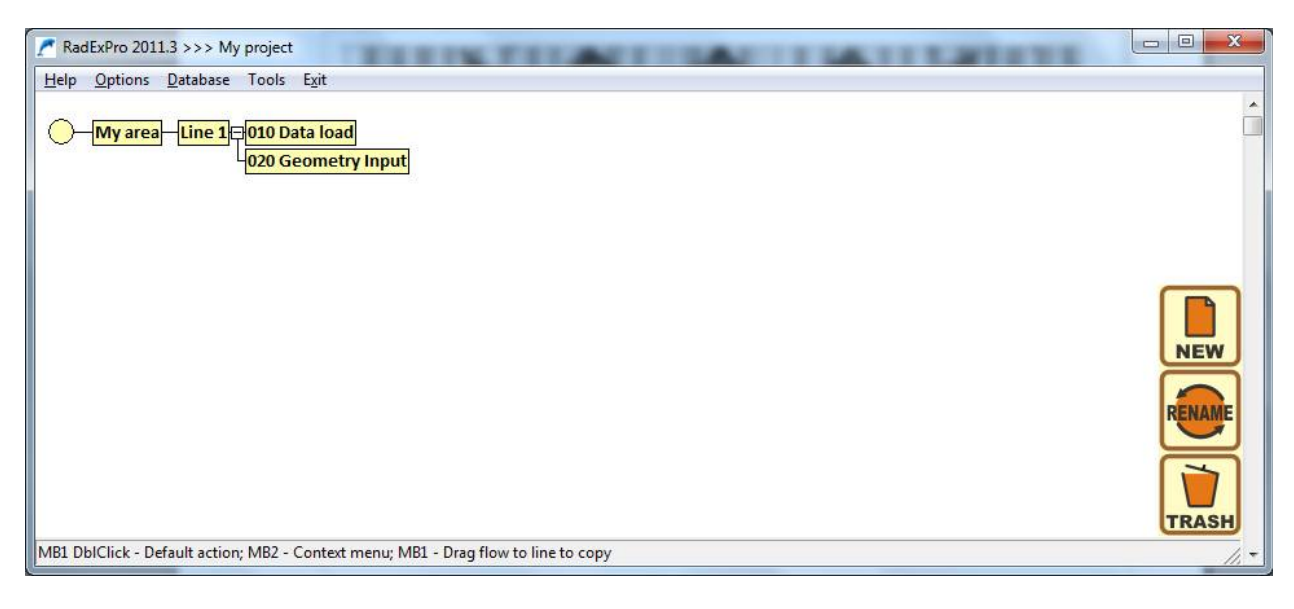

| Data Sets  | Sort Fields              |
|------------|--------------------------|
| raw_data   |                          |
| Ŀ          |                          |
| Add Delete | Add Delete               |
|            | C Selection              |
|            | C Select from file       |
|            | C Database object Choose |
| OK Cancel  |                          |

При добавлении модуля появится диалоговое окно модуля, показанное на картинке ниже. Принципиально модуль делится на две части — интерактивную, на которой схематически изображатеся текущая расстановка, и часть с заданием параметров наблюдений. При изменении параметров наблюдений в нижней части, соответствующие позиции расстановки подсвечиваются стрелками в верхней части модуля.

Для задания геометрии данных, полученных по методу МПВ, перейдите во вкладку Refraction.

Сведения о расстановке наблюдений полученных данных: Приёмная линия — 48 каналов, расстояние между каналами - 1 метр. Пункты возбуждения на косе — 1, 12, 24, 36, 48 каналы (0, 11, 23, 35, 47 м соответственно). Выносы - -24 метра от первого канала, 23 метра от последнего канала.

При расчете геометрии с помощью модуля **Near-Surface Geometry Input → Refraction** будут рассчитаны координаты источников , приемников и расстояния источник-приемник. Данная информация записывается в поля заголовков SOU\_X, REC\_X, OFFSET соответственно.

| Reflection/ MASVV  | Refraction                 |             |     |         |                           |            | - |
|--------------------|----------------------------|-------------|-----|---------|---------------------------|------------|---|
|                    |                            | -           |     |         | -                         |            |   |
| ,                  | MA                         |             | had |         | prote                     |            |   |
|                    | 1                          | 2           | Ţ   | Ţ       | 12                        |            |   |
|                    | 1                          | T.          | 1   | 1       | 1                         |            |   |
| Receivers          |                            |             |     |         |                           |            | - |
| First Reciever Pos | sition 0                   | m           | Nu  | mber Of | Channels                  | 12         |   |
| Reciever Step      | 5                          | m           |     |         |                           |            |   |
| Streamer Sources - |                            |             |     |         |                           |            |   |
| Const Step         | First Source               | Position    | 5   | m       |                           |            |   |
| C Variable Step    |                            |             |     | _       |                           |            |   |
|                    | Source Ste                 | ≥p          | 5   | m       |                           |            |   |
| Offset Sources —   |                            |             |     | 10      | NO 121 22                 |            | 3 |
|                    | Number of<br>Forward Sourc | ces 3       |     | ļ       | Number of<br>Reverse Sour | ces 3      |   |
|                    | Source Nº                  | Coordinat   | æ   |         | Source Nº                 | Coordinate |   |
| C Const Step       |                            |             |     |         | 1                         | 1          |   |
| C Const Step       | 1                          | 1           |     |         |                           | -          |   |
| C Const Step       | 1<br>2<br>3                | 1<br>2<br>3 |     |         | 3                         | 3          |   |

Для расчета геометрии необходимо указать следующие параметры (все координаты будем указывать в метрах, за ноль возьмем положение первого канала) согласно описанию расстановки, приведенному выше:

#### Приемная линия (раздел Receivers)

- Координата первого канала (First receiver position) 0
- Шаг между приемниками (Receiver step) 1
- Количество каналов (Number of channels) 48

#### Пункты возбуждения на косе (Streamer sources)

Зададим координаты пунктов возбуждения вручную — выберите опцию Variable step, при этом появится таблица задания координат ПВ в виде номер-координата. Установите количество

возбуждений на косе равным 5 (Number of Sources) и вбейте соответсвующие значения координат в таблицу: 1-0, 2-11, 3-23, 4-35, 5-47.

#### Пункты возбуждения на выносах (Offset sources)

В этом пункте необходимо указать количество пунктов возбуждений на выносах и их координаты. Выберите опцию Variable – при ее включении появится диалог заполнения количества источников и таблица координат.

Количество ПВ на выносе, формирующих «прямые годографы» (**Number of forward sources)** — **1**, координата, соответствующая данному ПВ равна -24 м.

Количество ПВ на выносе, формирующих «встречные годографы» (**Number of reverse sources)** — **1**, координата, соответствующая данному ПВ равна 70 м.

! Данные были записаны таким образом, что каналы в сейсмограмме пронумерованы не по порядку (1,25,2,26 и т. д. - следствие некоторых особенностей методики наблюдений и системы сбора). Однако, как было сказано выше, для корректной работы модуля необходимо, чтобы данные подавались на вход в правильной последовательности — в том порядке, как они идут по профилю. Это требование предъявляется как к каналам, так и к ПВ. Поскольку в нашем наборе данных каналы пронумерованы не порядку, воспользуемся опцией **Reassign FFID and CHAN, Headers** – каналы и номера ПВ при этом будут пронумерованы по порядку во всем наборе данных.

|                                   | 1                        | 2                                                                                                    | 48                       |            |
|-----------------------------------|--------------------------|----------------------------------------------------------------------------------------------------|--------------------------|------------|
|                                   | ţ.                       | TT T                                                                                                    | T T                      |            |
|                                   |                          |                                                                                                    |                          |            |
| Receivers                         |                          |                                                                                                    |                          |            |
| First Reciever Posi               | tion 0                   | m                                                                                                    | Number Of Channels       | 48         |
| Reciever Step                     | 1                        | m                                                                                                    |                          |            |
| Streamer Sources —                |                          |                                                                                                    |                          |            |
| C Const Step                      | Number o                 | f Sources 5                                                                                                    | Source Nº                | Coordinate |
| <ul> <li>Variable Step</li> </ul> | i tumber o               |                                                                                                    | 1 2                      | 11         |
|                                   |                          |                                                                                                    | 3                        | 23 *       |
| Offset Sources                    |                          |                                                                                                    | ļ 1 <u></u>              |            |
|                                   | Number of<br>Forward Sou | irces 1                                                                                                    | Number of<br>Reverse Sou | irces 1    |
| C Const Step                      | Source NS                | Coordinate                                                                                                    | Source Nº                | Coordinate |
| Variable Step                     | 1                        | -24                                                                                                    | 1                        | 70         |
| · variable step                   |                          |                                                                                                    |                          |            |
|                                   |                          |                                                                                                    |                          |            |
|                                   | 1                        | And and a second second second second second second second second second second second second second second se |                          |            |

Итоговый вид модуля с введенными параметрами расстановки показан на рисунке:

Нажмите ОК по завершению присвоения параметров.

Для того, чтобы информация о координатах была записана в соответствующий набор данных, необходимо использовать модуль **Trace Output.** Объект, который будет содержать данные с геометрией, назовите geom\_data и разместите его на втором уровне базы данных в профиль Line 1 (как показано на следующем рисунке).

| Ibject name geometry_data |                                                                |
|---------------------------|----------------------------------------------------------------|
| bjects                    | <u>L</u> ocation                                               |
| raw_data<br>geometry_data | ⊡- My area<br>È- Line 1<br>010 Data load<br>020 Geometry Input |
| Rename Delete             | Ok Cancel                                                      |

В итоге, получившийся поток должен выглядеть следующим образом:

| lp <u>O</u> ptions <u>D</u> atabase Tools Run Flo | w mode E <u>x</u> it      |                                  |                   |
|---------------------------------------------------|---------------------------|----------------------------------|-------------------|
| co locut « raw, data                              |                           |                                  | Data I/C          |
| ar-Surface Geometry Input                         | Trace Input               | Trace Output                     |                   |
| sa Output > competer data                         | SEG-Y Input               | SEG-Y Output                     |                   |
| the output of geometry_uata                       | SEG-D Input               | RAMAC/GPR                        |                   |
|                                                   | SEG-B Input               | ЛОГИС                            |                   |
|                                                   | SEG-2 Input               | GSSI                             |                   |
|                                                   | SCS-3 Input               | Super Gather                     |                   |
|                                                   | Load lext Irace           | lext Output                      |                   |
|                                                   | Data Input                | Data Output                      |                   |
|                                                   |                           |                                  | -Geometry/Header  |
|                                                   | Trace Header Math         | Compute Line Length              | CONTRACTOR STREET |
|                                                   | Header<->Dataset Transfer | Header Averager                  |                   |
|                                                   | Header Output             | Shift Header                     |                   |
|                                                   | Trace Header NMO/NMI      | Surface-Consistent Calibration*  |                   |
|                                                   |                           |                                  | Interactive Too   |
|                                                   | Screen Display            | 3D Gazer                         |                   |
|                                                   | Plotting*                 |                                  |                   |
|                                                   | 55.7                      |                                  |                   |
|                                                   | DC Removal                | lilbert Transform                |                   |
|                                                   | Resample                  | Amplitude Correction             |                   |
|                                                   | Bandpass Filtering        | Butterworth Filtering            |                   |
|                                                   | Trace Math Transforms     | and the strength of the strength |                   |
|                                                   |                           |                                  |                   |
|                                                   | 2D Spatial Filtering      | Antenna Ringdown Removal         |                   |
|                                                   | Burst Noise Removal       | Ensemble Equalization            |                   |

Запустите поток, нажав кнопку Run. В итоге мы получим набор данных с присвоенной геометрией.

#### Корреляция первых вступлений

Создадим новый поток 030 – *Picking*. Добавляем в него модуль Trace Input. В окно Data Sets добавляем только что созданный набор данных с присвоенной геометрией, сортировку проводим по SOU\_X, REC\_X, по всей выборке.

| Data Sets     | Sort Fields                                         |
|---------------|-----------------------------------------------------|
| geometry_data |                                                     |
| Add Delete    | Add Delete                                          |
| OK Cancel     | C Select from file File<br>C Database object Choose |

Добавляем модуль Screen Display. Выбираем в нем удобные для корреляции волн масштабы изображения трасс и коэффициенты усиления. Дополнительные процедуры обработки, такие как "Bandpass Filtering", "Hand Static" и т.п. включаются по мере надобности. Однако следует помнить, что фильтрация, в особенности нуль-фазовая, «смазывает» первые вступления волн, поэтому корреляцию первых вступлений волн следует делать до фильтрации.

Запустите поток на выполнение. Выберите пункт меню Tools/New pick для начала пикировки первых вступлений.

| Zoom  | Common parameters | Tools Exit/Stop flow Exit |        |                           |     |
|-------|-------------------|---------------------------|--------|---------------------------|-----|
|       |                   | Approximate<br>Spectrum   | )<br>} |                           |     |
| REC_X |                   | Pick                      | •      | New pick                  | N   |
|       |                   | Wells                     |        | Delete pick               | Del |
|       |                   | Static corrections        | •      | Load pick                 | Ins |
|       |                   | Apply procedure           | •      | Load pick w/interpolation |     |
|       |                   | Write History             |        | Collect picks             |     |
|       | $1 \leq 1 \leq 1$ |                           |        |                           |     |

Далее можно пикировать вступления или экстремумы волн. Пикировать можно вручную "Hand pick" по каждой трассе, или в полуавтоматическом режиме "Auto fill", когда программа автоматически прослеживает волны по заданному признаку между двумя пикировками

интерпретатора. Режим пикировки задается во всплывающем окне меню Tools/Pick/Picking mode (подробнее см. в Руководстве пользователя). Пикировка осуществляется щелчком левой клавиши мыши при подведенном в выбранную точку маркере – в указанной точке появится крестик. Повторный щелчок левой клавишей в пределах той же трассы передвигает крестик в новое место, щелчок в пределах новой трассы поставит новый крестик. Ошибочно поставленный крестик можно убрать двойным щелчком правой клавиши мыши, или можно нажать по правой клавише мыши при подведенном к этому крестику маркере, и передвинуть ее по данной же трассе в точку с другим временем. Полностью удалить неудачный годограф можно простым нажатием на клавишу "Delete".

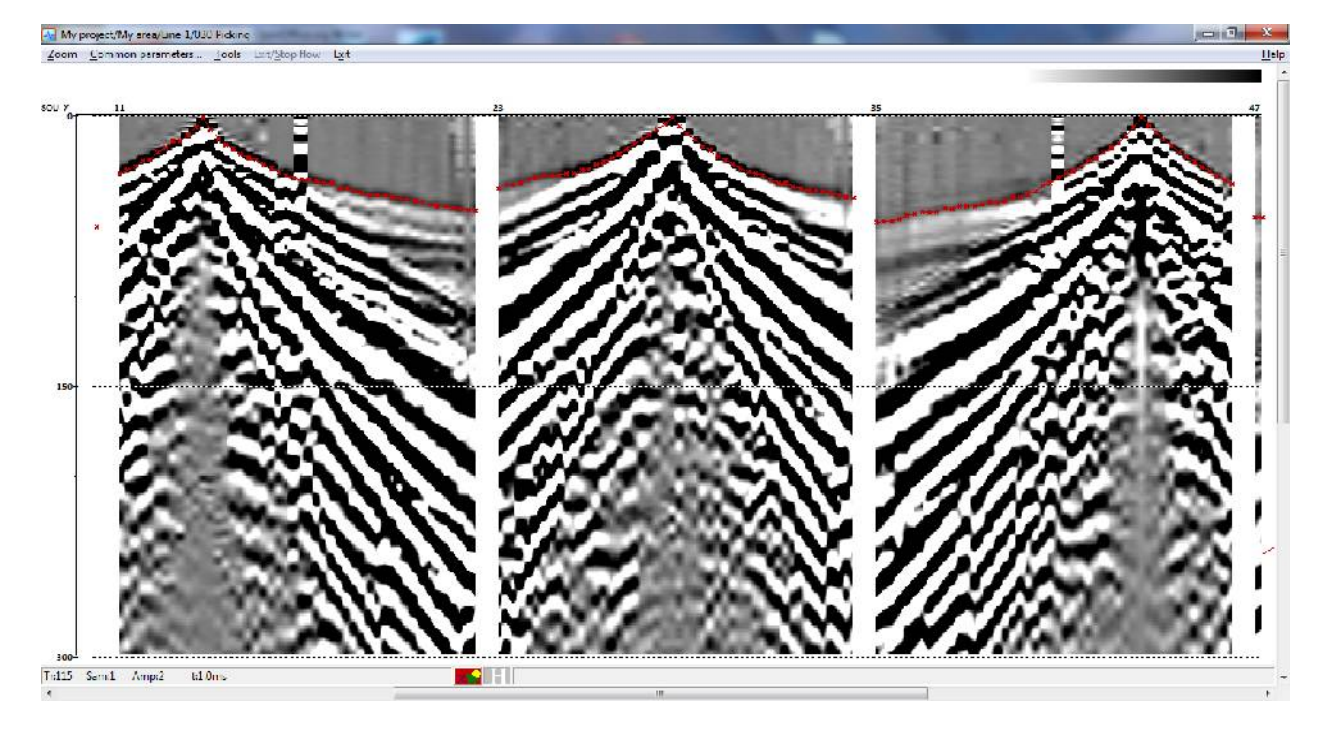

Пропикируйте все сейсмограммы по первым вступлениям. Чтобы сохранить пикировку, необходимо выбрать меню Tools/Save As...

| My Project/My Area/Line 1/02 | 0 - pick                                                                                                    |                  |                                                                                            |                 |
|------------------------------|----------------------------------------------------------------------------------------------------|------------------|--------------------------------------------------------------------------------------------|-----------------|
| Zoom Common parameters       | Tools Exit/Stop flow Exit                                                                                               |                  |                                                                                            |                 |
| REC_X 0 20                   | Approximate<br>Spectrum<br>Pick<br>Wells<br>Static corrections<br>Apply procedure<br>Write History<br>Amplitude editing | +<br>+<br>+<br>+ | New pick<br>Delete pick<br>Load pick<br>Load pick w/interpolation<br>Collect picks<br>Save | N<br>Del<br>Ins |
|                              | Trace Header Math                                                                                                    |                  | Save As                                                                                    | ^S              |
|                              | Reflect header changes in                                                                                               |                  | Load from header                                                                           |                 |

Затем, в появившемся окне ввести имя пикировки и указать какому объекту в базе данных пикировка будет соответствовать, щелкнув на нем левой кнопкой мыши.

В программе предусмотрена также возможность сохранения годографов в виде текстовых файлов для последующего использования их в других интерпретационных программах (Tools/Pick/Export pick).

| Location | 1997 (1997) |                                                                             |
|----------|-------------|-----------------------------------------------------------------------------|
|          |             | My area     Line 1     O10 Data load     O20 Geometry Input     O30 Picking |

Далее необходимо нажать кнопку Pick headers... и убедиться, что в левой колонке выбрано SOU\_X, в правой – REC\_X.

| S_LINE<br>SCDP<br>SECOND<br>SEGDGAIN<br>SEQNO<br>SFPIND<br>SOU_CRL<br>SOU_CRL<br>SOU_CRL<br>SOU_ELEV<br>SOU_H2OD<br>SOU_H2OD<br>SOU_H2OD<br>SOU_SUDC<br>SOU_STAT<br>SOU_STAT<br>SOU_STAT1<br>SOU_STAT2 | *<br>Ш | OFFSET<br>PATH<br>PICK1<br>PICK2<br>PREAMP<br>R_LINE<br>REC_CRL<br>REC_CRL<br>REC_LEV<br>REC_LEV<br>REC_H20D<br>REC_INL<br>REC_RESID<br>REC_SLOC<br>REC_STAT<br>REC_STAT1<br>REC_STAT2<br>BEC_STAT3 | · |
|----------------------------------------------------------------------------------------------------|--------|----------------------------------------------------------------------------------------------------|---|
| SOU_STAT3                                                                                                    | -      | REC_UPHOLE                                                                                                    | ÷ |

#### Работа с модулем Easy Refraction

Создайте новый поток *040 – Easy refraction*. Добавьте в него модуль Easy Refraction. В появившемся окне выбираем Browse...

| hoose Easy Refraction scheme | ×      |
|------------------------------|--------|
|                              | Browse |
| OK Cancel                    |        |

Появляется окно задания имени «схемы». «Схема Easy Refraction» это совокупность годографов, возможно разделенных на сегменты, соответствующие разным слоям, полученные в результате работы границы и др. При выходе из модуля в «схеме» сохраняется его текущее состояние.

| )bject <u>n</u> ame  scheme1 |                                                                                                  |
|------------------------------|--------------------------------------------------------------------------------------------------|
| <u>)</u> bjects              | Location                                                                                         |
|                              | ⊡ My area<br>È Line 1<br>D Data load<br>020 Geometry Input<br>030 Picking<br>040 Easy refraction |

Задав имя новой схемы, нажимаем ОК и запускаем поток.

Появляется рабочее окно модуля Easy Refraction. Рабочее окно разделено на две основные части — работа с годографами (верхнее окно) и модель среды (нижнее окно). Внешний вид обоих частей (цвет фона, цвет годографов, палитра и т. д.) может быть изменен пользователем (см. Руководство пользователя).

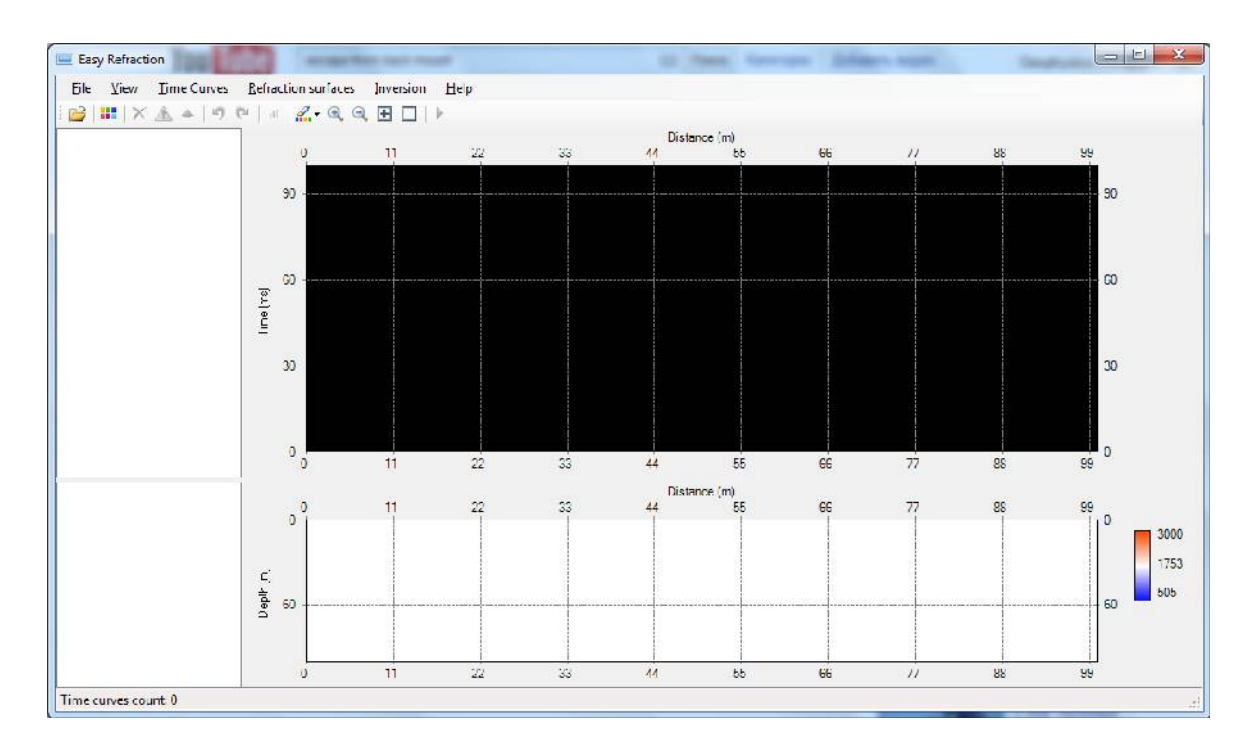

Чтобы загрузить годографы, нажмите кнопку Load from RadExPro DB - появится окно выбора годографов. Загрузите необходимые годографы и нажмите ОК.

| My area     Line 1     O10 Data load     O20 Geometry Input     O30 Picking     O40 Easy refraction     O    pick | My area\Line 1\pick       < |  |
|----------------------------------------------------------------------------------------------------|-----------------------------|--|
|                                                                                                    | OK Cancel                   |  |

В верхнем окне появятся годографы, ранее пропикированные нами. Средства модуля позволяют производить различные процедуры с годографами — редактирование точек, сглаживание, интерполяция, перенос годографов и др. (описание всех возможных действий с годографами можно найти в Руководстве пользователя).

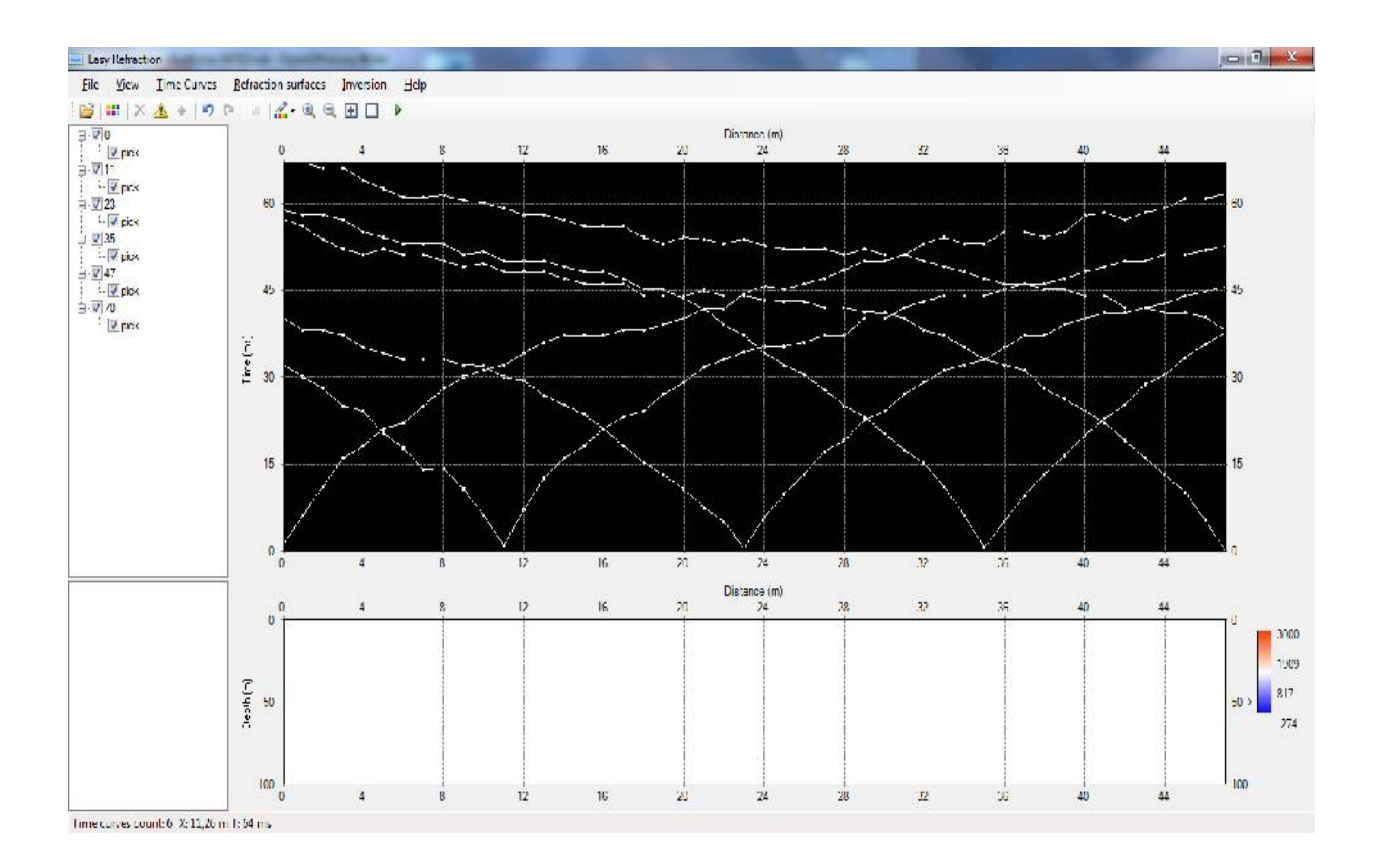

<Построение «зеркальной кривой». При пикировке первых вступлений полученных данных в текущем проекте не была произведена пикировка с ПВ -24 метра, поскольку обнаружение первых вступлений на этом ПВ сильно затруднено (следствие сильных скачков моментов записи на данном ПВ). Для получения прямого нагоняющего годографа воспользуемся функцией **Mirror curve.** Для этого оставьте на экране встречный нагоняющий годограф с ПВ 70, выделите его левой кнопкой мыши, выберите пункт меню **Time curves-> Mirror curve.** В результате будет построен симметричный прямой годограф, привязанный к ПВ -23>.

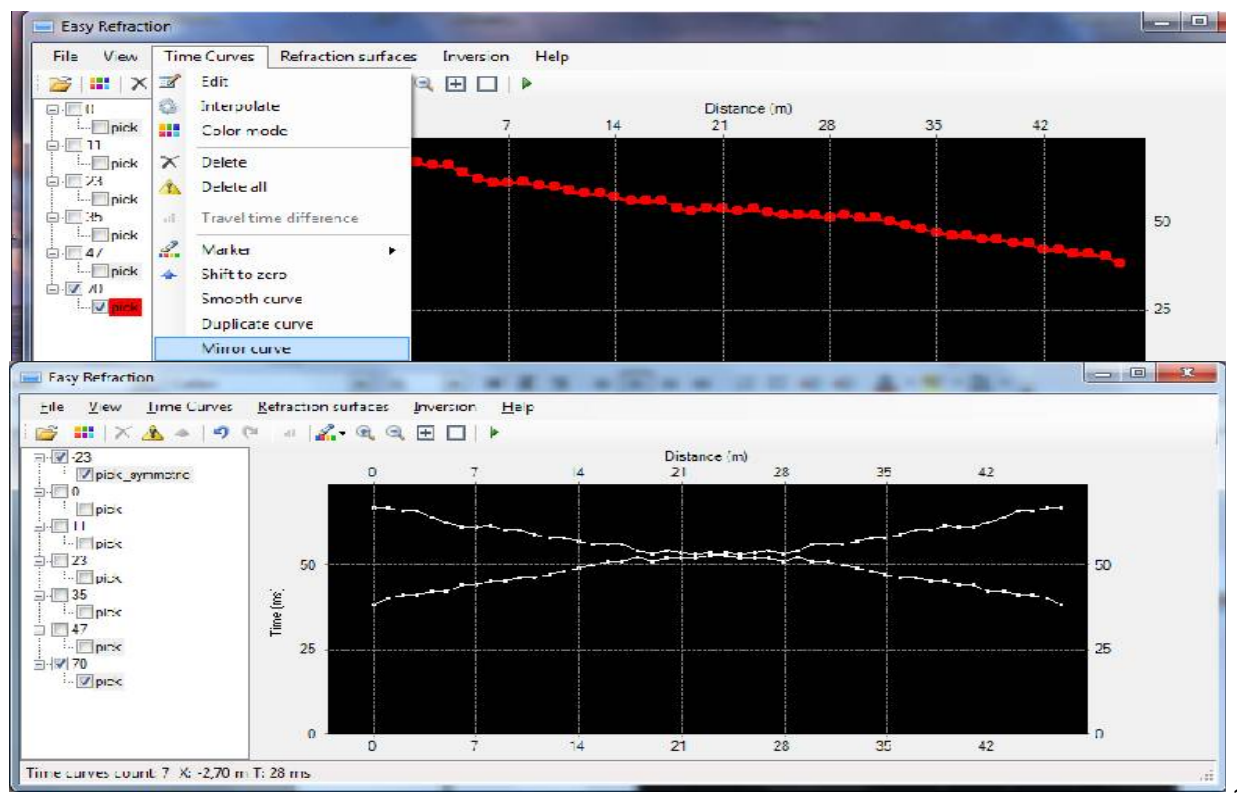

#### Выделение фрагментов годографов, относящихся к различным слоям

Для того чтобы приступить к построению преломляющей границы, необходимо отметить сегменты годографов, которые относятся к тому или иному слою. Для этого воспользуемся интерактивным маркером.

Выберите пункт меню Time Curves/Marker/1 или нажмите кнопку «1» на клавиатуре — на экране появится круг, символизирующий маркер первого слоя. Цвет маркера может быть изменен опция View – Color settings. Для того, чтобы изменить размер маркера необходимо зажать клавишу Shift и прокрутить колесико мышки.

Зажатой левой кнопки мыши при активном маркере первого слоя выделите те части годографов, которые относятся к первому слою. Выделение точек излома годографов, и соответственно, задание числа слоев в интерпретационной модели разреза, осуществляется интерпретатором в соответствии с принципами, изложенными в литературе. Автоматически проводится линейная аппроксимация и выводятся значения скоростей, полученные по годографам.

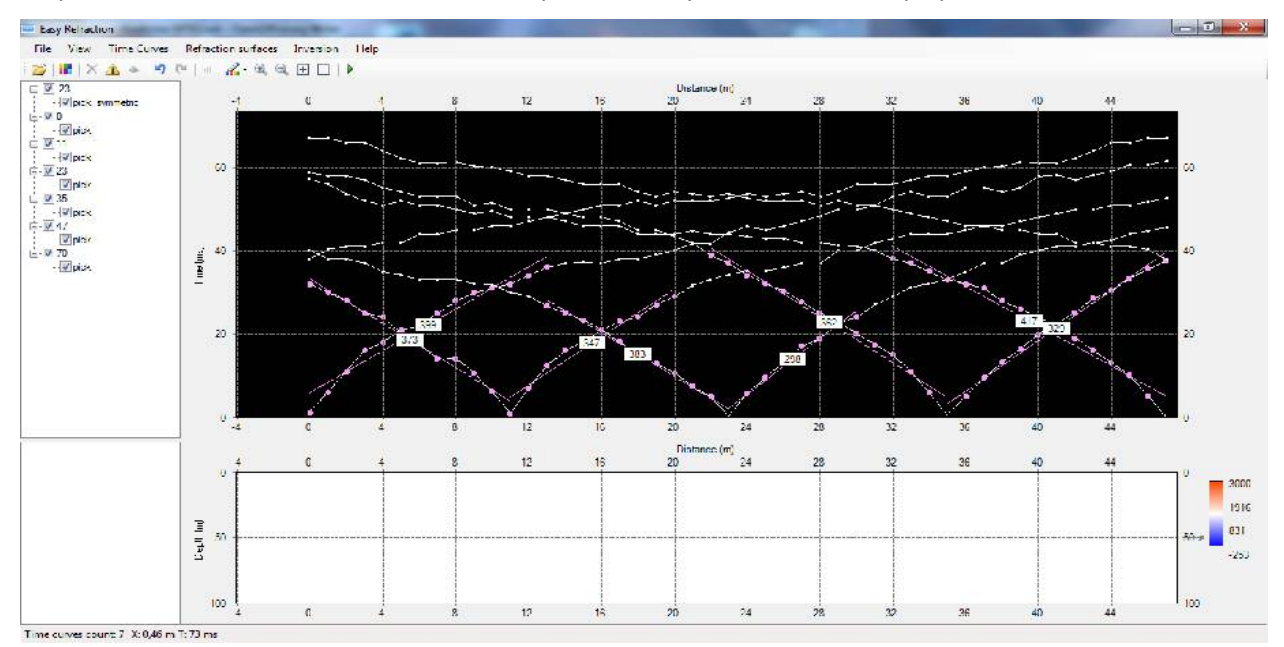

Аналогичным образом выбираем второй маркер и выделяем части годографов, относящиеся ко второму слою. Визуализацию тех или иных годографов можно отключить в левом окне модуля нажатием на галочку.

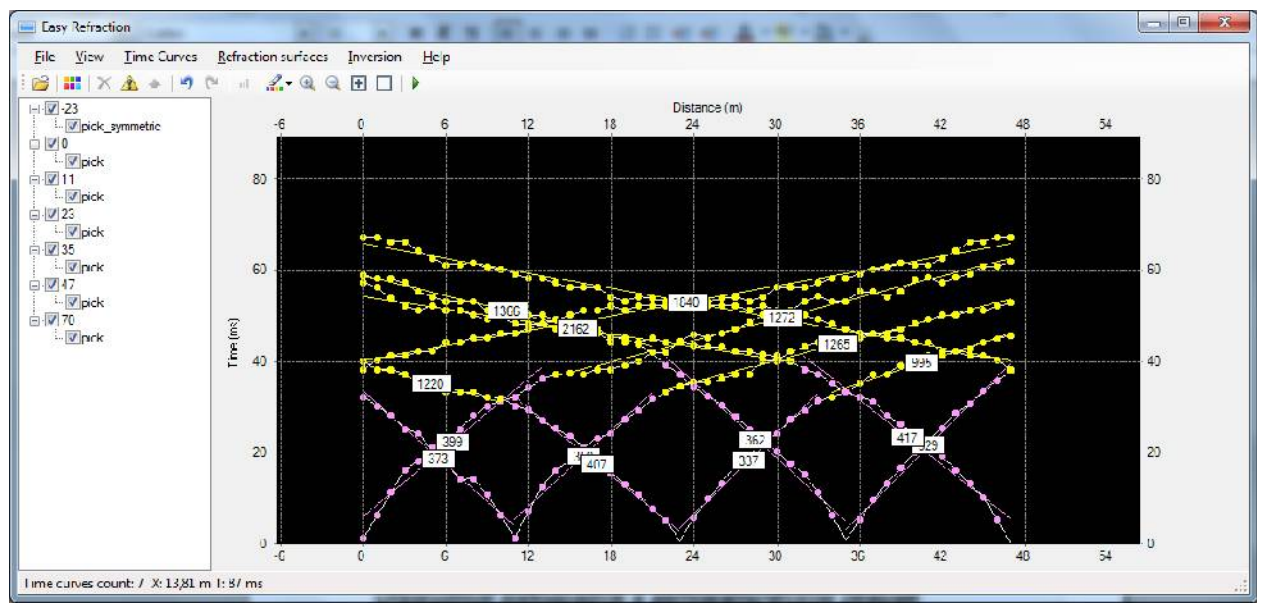

Чтобы выйти из режима маркера, заходим в меню Time Curves/Marker/2 и нажатием левой кнопки мыши убираем галочку (дублируется кнопкой ` на клавиатуре).

#### Обращение годографов в автоматическом режиме

В модуле Easy refraction реализовано два принципиальных подхода к построению преломляющих границ — полностью автоматический и ручной режим. Ниже рассмотрим оба способа на примере наших данных.

Для того, чтобы построить преломляющую границу методом То автоматически (требуется, чтобы слои были выделены на годографах), необходимо зайти в меню Inversion и выбрать Automatic inversion (дублируется кнопкой F5 и зеленой стрелкой на панели задач).

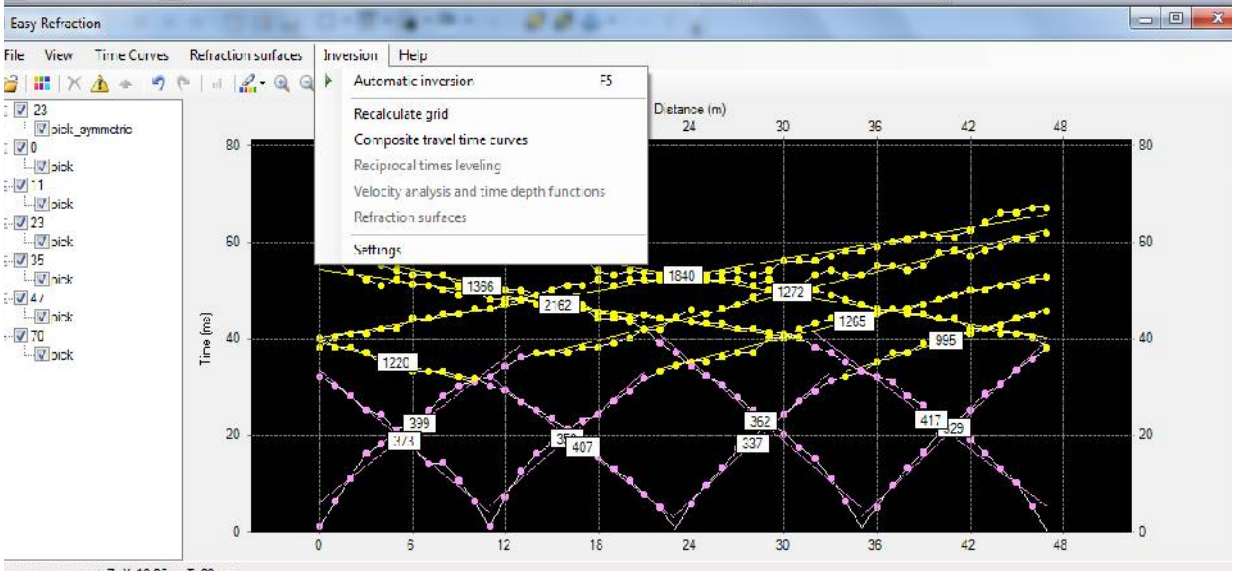

me curves count: 7 X: 10.95 m T: 80 ms

Результат работы показан на рисунке: в нижней части рабочего окна модуля построено положение границы между первым и вторым слоем. Цветом отображаются скорости, соответствующие текущей палитре.

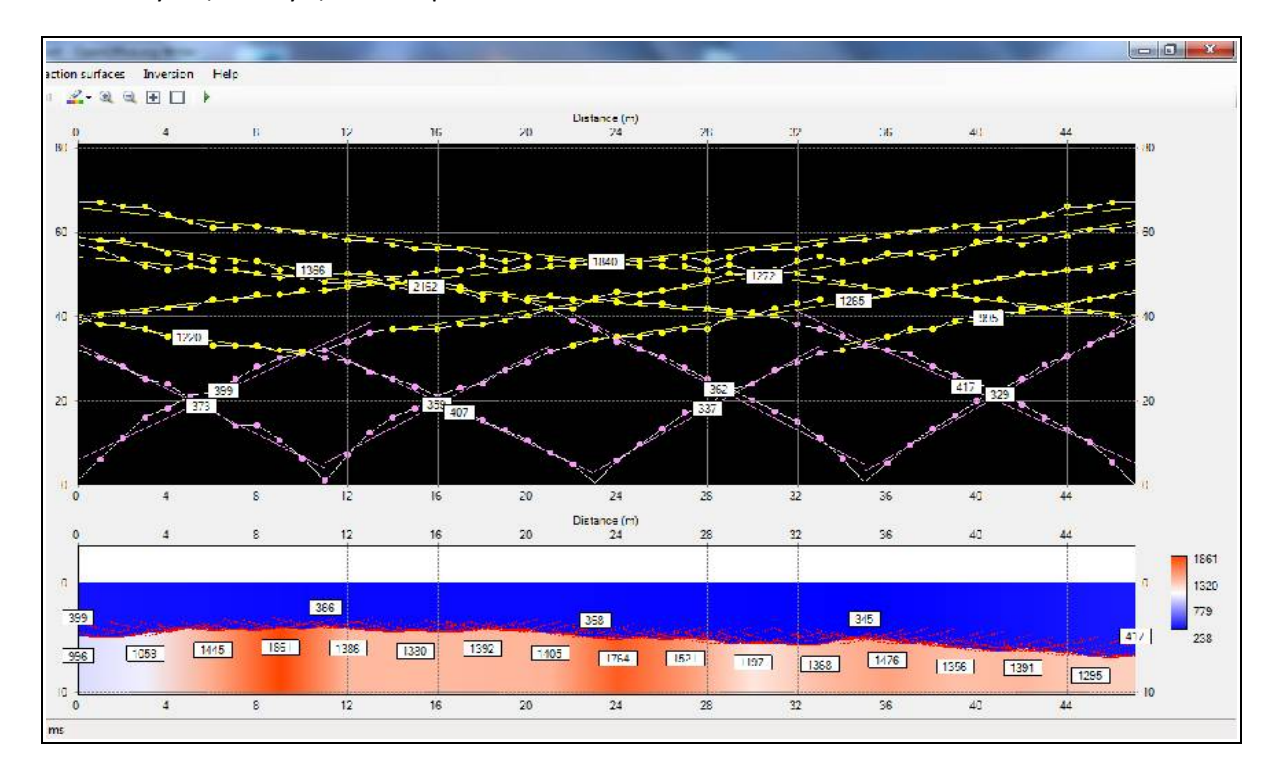

#### Обращение годографов в ручном режиме

Второй подход к построению модели — ручной режим, позволяющий контролировать все шаги построения границы методом То, а именно: построение сводных годографов, уравнивание годографов по взаимным временам, построение разностного и То годографов, задание скорости в верхнем слое. На каждом этапе существует возможность редакции годографов.

В модуле также реализована возможность построения разности двух годографов. Для этого необходимо один годограф выделить левой кнопкой, второй годограф выделить правой кнопкой мыши. Затем зайти в меню **Time Curves/Travel time difference**. В отдельном окне будет построен график разности между выделенными годографами. В случае если в первом вступлении регистрируются рефрагированные волны, график разности будет всюду убывающей функцией, если головные – функция сначала будет убывать, затем выйдет на константу.

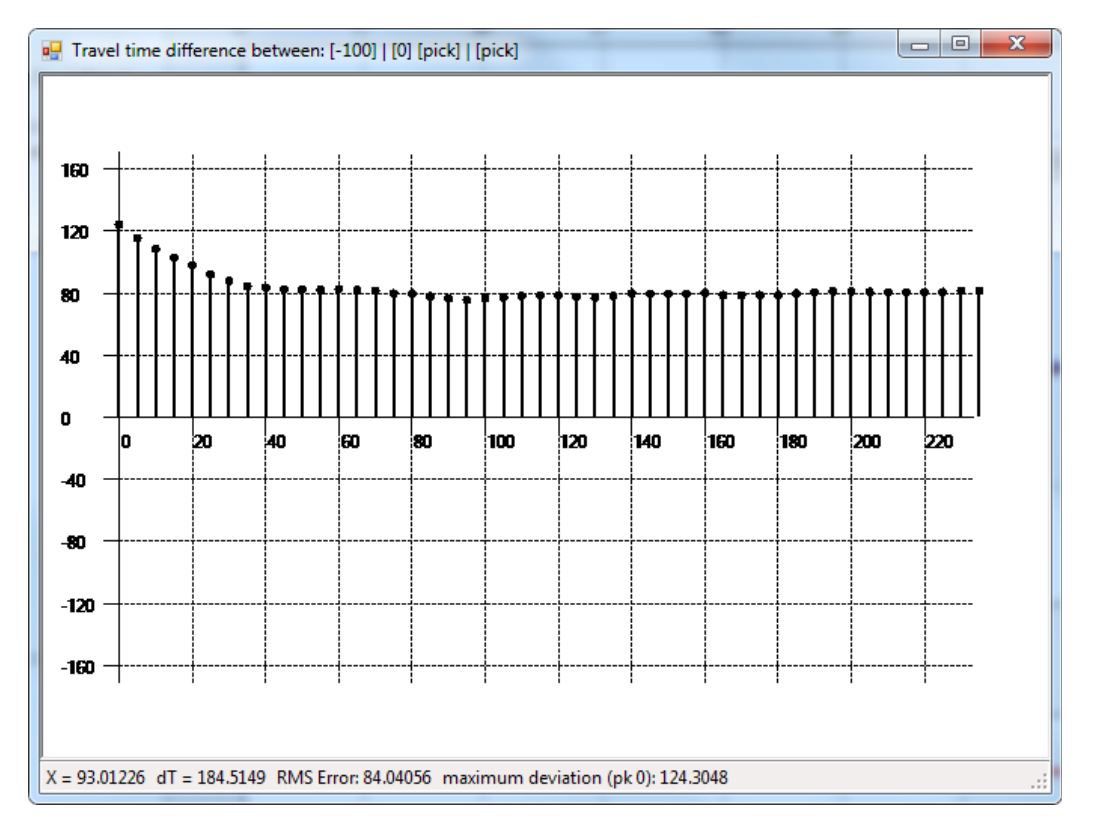

Первый шаг в построении границы методом To — построение сводных годографов. Эта процедура необходима для получения годографа, закрывающего «мертвую» зону - зону прослеживания прямой волны на прямом и встречном годографах. Используя нагоняющие годографы, прямой и встречный, годограф головной волны можно достроить в «мертвой» зоне. Процедура реализуется с помощью меню Inversion/Composite travel time curves.

При построении сводного годографа учитываются времена со всех годографов, относящихся ко второму слою.

Так, при построении прямого сводного годографа в левой части будет учитываться только нагоняющий годограф, далее – осредненное время между нагоняющим и прямым годографом, затем – осредненное время между всеми тремя годографами. База осреднения задается в меню **Inversion-> Settings.** При этом все использующиеся при построении годографы будут опущены или

подняты на время, соответствующее годографу, ближе всего расположенному к началу расстановки и находящемуся внутри нее.

Аналогично проводится построение сводного встречного годографа. Результат построения сводных годографов показан на рисунке:

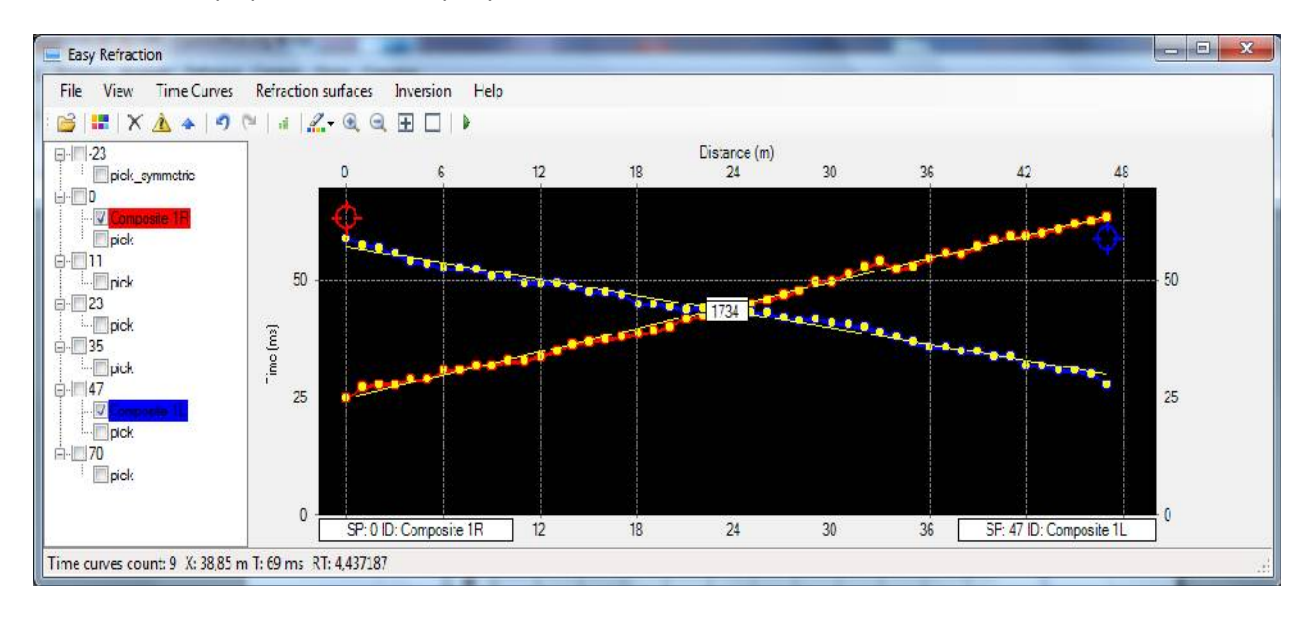

По принципу взаимности время пробега от источника к приемнику не изменится, если поменять источник и приемник местами. Это время соответствует взаимным точкам на прямом и встречном годографах. Поэтому необходимо увязать годографы во взаимных точках. Модуль позволяет посмотреть невязку и уравнять времена во взаимных точках. Выделение точек, которые необходимо увязать, происходит автоматически при выделении двух годографов левой и правой кнопками мыши. В нижней части окна модуля выводится невязка взаимных точек RT у двух взаимных годографов. Для увязки взаимных времен необходимо зайти в меню **Inversion** и выбрать **Reciprocal time leveling.** Эта функция позволяет найти среднее время между взаимными временами и автоматически подгоняет годографы под это время.

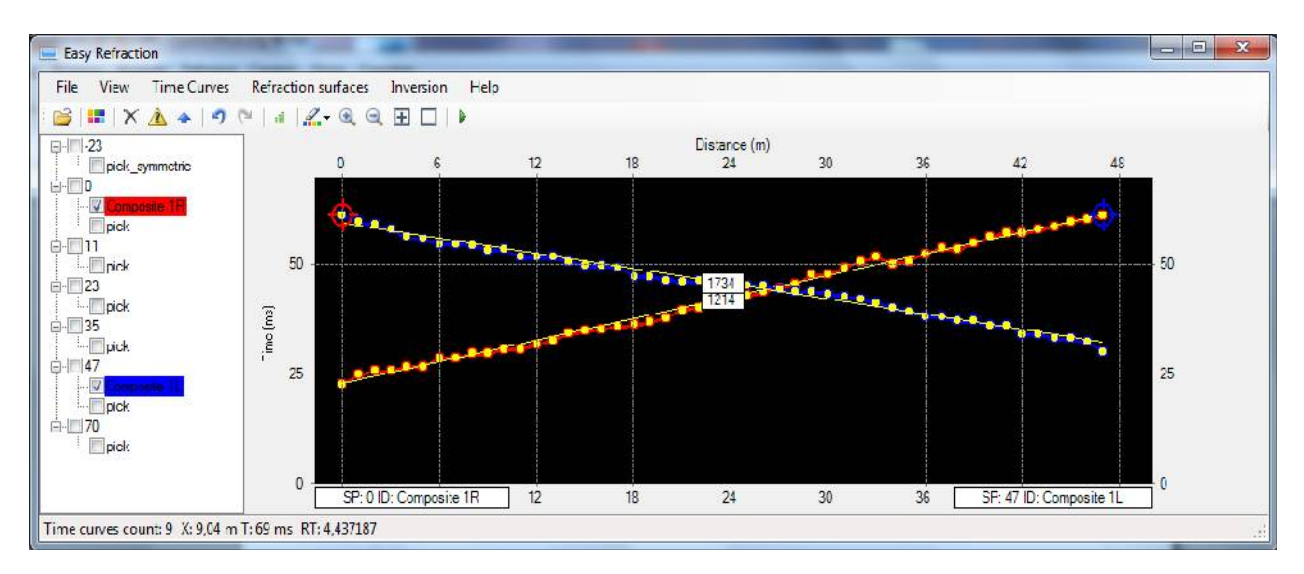

Следующий шаг - построение годографа t0 и разностного годографа. Для этого необходимо выделить прямой годограф левой кнопкой мыши, встречный – правой и зайти в меню Inversion/Velocity analysis and time depth functions. Результат построения показан на картинке:

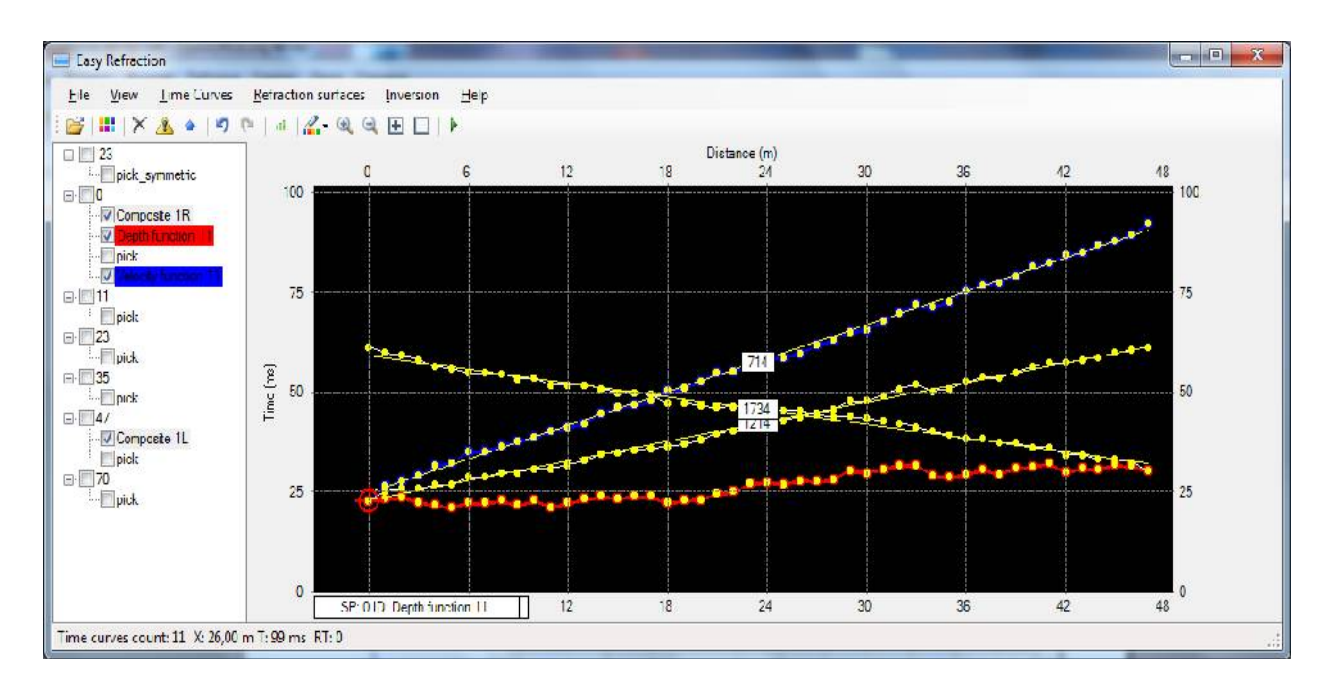

Заключительный шаг в построении границы — выбор скорости в верхнем слое и задание параметров расчета скорости во втором слое по разносному годографу.

| Выберите пункт меню Inversion/Refraction Surfaces – появится следующий диало |
|------------------------------------------------------------------------------|
|------------------------------------------------------------------------------|

| V1 Estimation<br>Automatic 🔽 | V2 Estimation           |
|------------------------------|-------------------------|
| Value 500                    | Window width 15         |
|                              | Window step 10          |
| Correct values manually      | Correct values manually |

V1 Estimation – параметры вычисления скорости в первом слое — можно либо задать скорость вручную (одно значение на весь профиль), либо выбрать автоматический расчет (при этом скорость будет рассчитана по всему профилю путем линейной интерполяции между ПВ). V2 Estimation - параметры вычисления скорости во втором слое по разностному годографу. Window width – количество точек, которые берутся в расчет, Window step – шаг по базе. Correct values manually на обоих вкладка позволяет редактировать значения скоростей по профилю вручную.

Оставим текущие значения параметров без изменений и нажмем кнопку ОК.

Результат построения преломляющей границы показан на картинке.

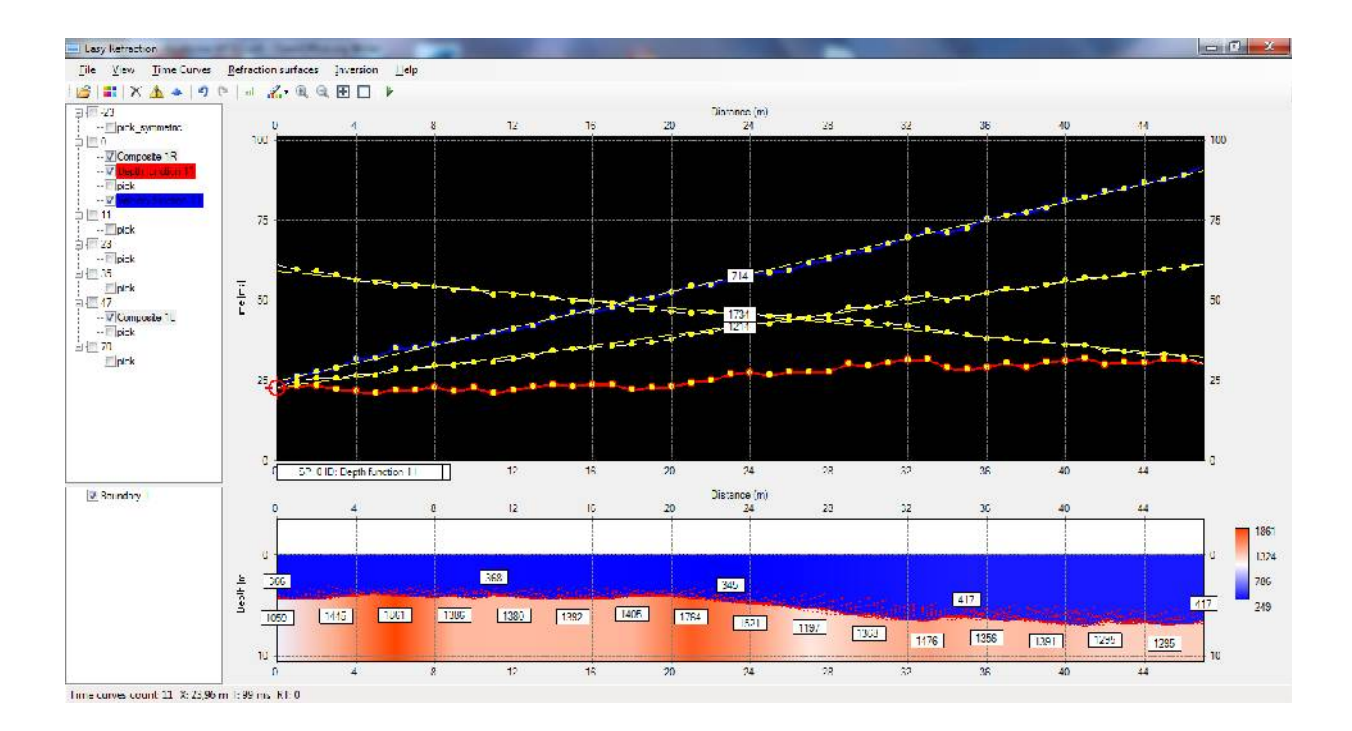

## Экспорт полученных результатов

Вы можете экспортировать полученные результаты при помощи команды меню file/Export. При этом появится окно сохранения файлов. В выпадающем списке «Тип файлов» можно выбрать что именно нужно экспортировать и в каком формате.

|   | Сохранить как                                          |                                             |                                                                                                    |   |   |          |              | ? 🗙               | 184      |
|---|--------------------------------------------------------|---------------------------------------------|----------------------------------------------------------------------------------------------------|---|---|----------|--------------|-------------------|----------|
|   | <u>П</u> апка:                                         | 🚞 Project1                                  |                                                                                                    | ~ | 0 | 1        | <del>.</del> |                   |          |
|   | Недавние<br>документы<br>Рабочий стол<br>Мой документы | Area1<br>data<br>DB_SAVE<br>LOGS<br>Refract |                                                                                                    |   |   |          |              |                   | 1.751    |
|   |                                                        | <u>И</u> мя файла:                          |                                                                                                    |   |   | ~        |              | ) <u>х</u> ранить |          |
|   | Сетевое                                                | <u>Т</u> ип файла:                          | Time curves (*.txt)                                                                                                  |   |   | <b>~</b> |              | )тмена            |          |
| 1 |                                                        |                                             | Time curves (*.txt)<br>Easy refraction format (*.erf)<br>Borders (*.txt)<br>Velocities (*.txt)<br>Export DXF (*.dxf) | 6 |   |          |              |                   | <b>F</b> |

В текстовой (ASCII) файл можно экспортировать:

- годографы (Time curves)
- глубины преломляющих границ (Borders)
- скорости (Velocities)

Кроме того, преломляющие границы можно экспортировать в формате DXF.